## 利用に応じた設定に変える

|            | 設定項目                      | 内容                                                                                         |                                                | 操作                                                                                                    |                                                                                  |
|------------|---------------------------|--------------------------------------------------------------------------------------------|------------------------------------------------|----------------------------------------------------------------------------------------------------|----------------------------------------------------------------------------------|
|            |                           | 「<br>「<br>「<br>」<br>」<br>」<br>」<br>」<br>」<br>」<br>」<br>」<br>」<br>」<br>」<br>」               | ナビゲーション設定   モードセレクト   地図表示設定   探索案内設定   システム設定 | システム設定2   豆皮切着   豆皮切着   マップマッチング   生態病症係数   単態防定   小型単両   単癒防定   小型単両   単癒防定   小型単両   ●   ●   ●   ○   ○   ○   ○   ○   ○   ○   ○   ○   ○   ○   ○   ○   ○   ○   ○   ○   ○   ○   ○   ○   ○   ○   ○   ○   ○   ○   ○   ○   ○   ○   ○   ○   ○   ○   ○   ○   ○   ○   ○   ○   ○   ○   ○   ○   ○   ○   ○   ○   ○   ○   ○   ○ <td>豆豉切替<br/>「三豆素面」「<br/>」<br/>「豆豉切店」<br/>「豆豉切店」<br/>「豆豉切店」<br/>「豆豉切店」<br/>「豆豉切店」<br/>「豆豉切店」</td> | 豆豉切替<br>「三豆素面」「<br>」<br>「豆豉切店」<br>「豆豉切店」<br>「豆豉切店」<br>「豆豉切店」<br>「豆豉切店」<br>「豆豉切店」 |
| システムに関する設定 | 画面を昼/夜で切り替える              | 昼画面と夜画面の切り替えを設定する。<br>「自動切替」を選ぶと、時間帯に応じて昼画面と<br>夜画面が自動的に切り替わります。<br>(切り替わる時刻は、月によって異なります。) | システム設定を選ぶ                                      | 昼夜切替を選ぶ                                                                                                    | 「昼画面」<br>「夜画面」<br>「自動切替」を選ぶ                                                      |
|            | マップマッチングを設定する             | マップマッチングを設定する。<br>通常は「する」に設定してください。<br>「しない」に設定すると、ルート案内やオートリ<br>ルートなどを行いません。              |                                                | <b>マップマッチング</b> を選ぶ                                                                                                    | 「す る」<br>「しない」を選ぶ                                                                |
|            | 車速補正係数を設定する               | 車速補正係数を、自動または手動に設定する。<br>通常は、「自動」に設定してください。                                                |                                                | 車速補正係数を選ぶ                                                                                                    | 「自動設定」<br>「手動設定」を選ぶ<br>「手動設定」を選んだ場合は、<br>車速補正係数を入力する                             |
|            | 車種を設定する<br>(☞8ページ)        | 車種の情報をもとに、条件に合った駐車場を検索する。<br>また、VICS情報と参照し、交通情報作成に役立てる。<br>別売のVICSビーコンユニットが必要です。           |                                                | 車種設定を選ぶ                                                                                                    | 車両の種類を選ぶ<br>お買い上げ時の設定「小型車両」                                                      |
|            | 車高を設定する<br>(☞8ページ)        | 車高の情報をもとに、条件に合った駐車場を検索する。                                                                  |                                                | 車高設定を選ぶ                                                                                                    | 車高を選ぶ<br>お買い上げ時の設定「1.5 m」                                                        |
|            | 画面位置を調整する<br>(☞8ページ)      | 画面の位置が気になる場合に調整する。<br>通常、この操作は必要ありません。                                                     |                                                | 画面位置調整を選ぶ                                                                                                    | 画面位置を調整する<br>お買い上げ時の設定「X:0、Y:0」                                                  |
|            | 警告表示画面を設定する               | 本機の電源を入れたとき、警告表示画面を表示<br>する/しないを設定する。<br>通常は「表示する」のまま、お使いください。                             |                                                | 警告表示画面を選ぶ                                                                                                    | 「表示する」<br>「表示しない」を選ぶ                                                             |
|            | タッチパネルの位置を調整する<br>(☞8ページ) | タッチパネルで項目をうまく選べない場合に調整する。<br>通常、この操作は必要ありません。                                              |                                                | タッチパネル調整を選ぶ                                                                                                    | タッチパネルを調整する                                                                      |
|            | 本機の内容をお買い上げ時の<br>状態に戻す    | 登録ポイントなどの情報や、設定した内容がすべ<br>て消去される。十分確認のうえ、行ってください。                                          |                                                | システムの初期化を選ぶ                                                                                                    | 「初期化する」<br>「前の画面に戻る」を選ぶ                                                          |